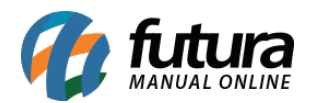

# Requisição do Certificado

Primeiramente é necessário escolher o certificado SSL que melhor atenda. As configurações do certificado difere de uma certificadora para outra.

## **Principais Certificadoras:**

http://www.comodobr.com/

https://br.godaddy.com/web-security/ssl-certificate

http://www.uolhost.uol.com.br/certificado-ssl

O certificado a ser adquirido fica a critério, de acordo com a necessidade de cada um.

Dados do servidor (Pode ser necessário para gerar o arquivo do certificado):

### Servidor: cPanel (CentOS 7.3)

#### Versão do apache: Apache 2.4

Caso a certificadora peça a "solicitação de assinatura do certificado" (CSR), siga os passos a seguir:

Acesse o cPanel da sua hospedagem. (Caso ainda não tenha recebido os dados de acesso, solicite no e-mail efutura@futurasistemas.com.br)

Ao logar no painel, clique na opção SSL/TLS, conforme mostra imagem abaixo:

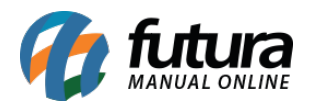

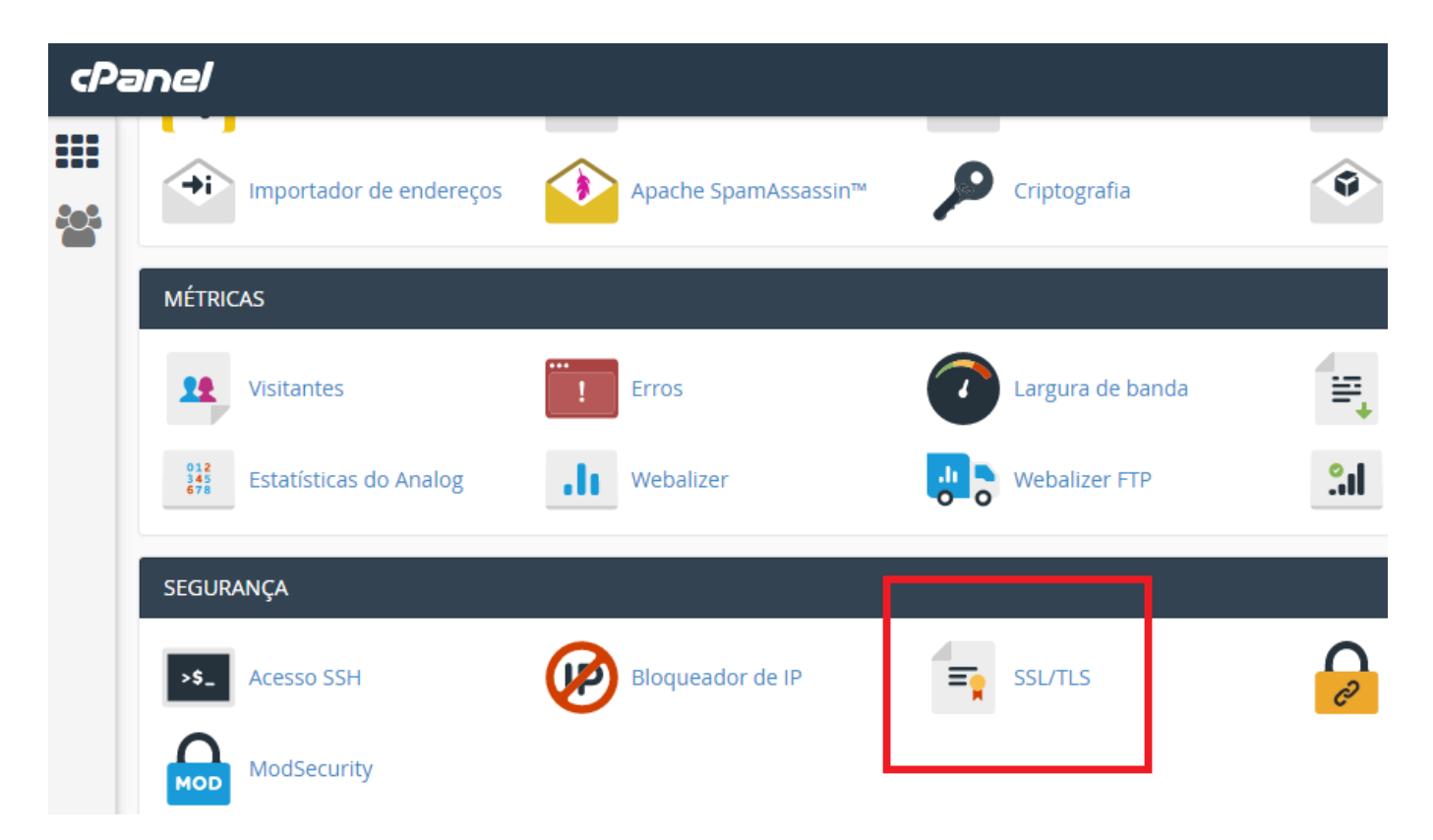

Em seguida clique na opção "Gere, exiba ou exclua solicitações de assinatura do certificado SSL", conforme mostra imagem abaixo:

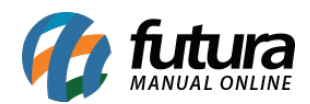

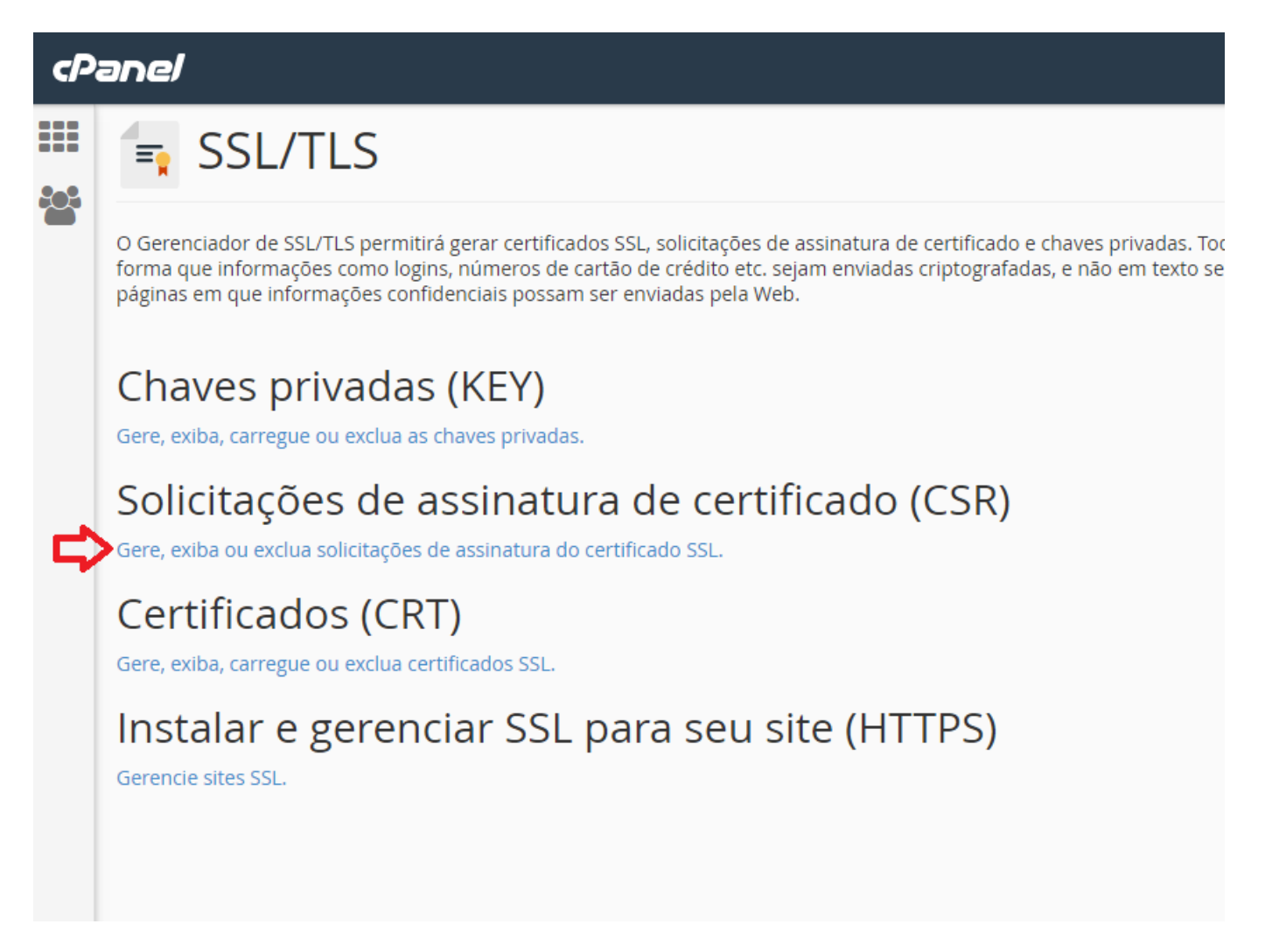

Na tela que será aberta preencha os campos com os dados da empresa. Utilizar os mesmos dados que foram utilizados no cadastro com a certificadora. Dependendo de qual estiver utilizando(normalmente a comodo), são exigidos os dados exatos.

Obs: O campo chave pode ser deixado como está, e o domínio devera ser adicionado seguindo o padrão Ex: "minhaloja.com.br"

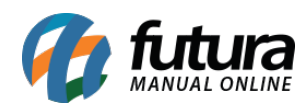

| <i>י</i>            | ne/                                                                                                    |
|---------------------|----------------------------------------------------------------------------------------------------|
| (                   | Gere uma nova CSR (Solicitação de assinatura de certificado                                                                                                    |
| l                   | Use este formulário para gerar uma nova solicitação de assinatura de certificado para seu domínio. A Autoridade de certificaçã<br>certificado. Sua autoridade de certificação pode exigir informações específicas no formulário abaixo. Verifique com a Autoridad                                                                                                    |
| 0                   | Chave*                                                                                                    |
|                     | Gere uma nova chave de 2.048 bit.                                                                                                    |
| 1                   | Domínios *                                                                                                    |
|                     |                                                                                                    |
| F<br>60<br>00<br>00 | Forneça os <u>FQDNS</u> que você está tentando proteger, um por linha. Você pode usar um domínio coringa<br>acrescentando um asterisco a um nome de domínio no formato: * <i>.sample.com</i> . OBSERVAÇÃO: Muitas <u>CA</u><br>cobram um preço mais alto para emitir vários certificados de domínio (às vezes chamados de " <u>UCCS</u> "<br>(Certificados de comunicações unificadas) ou "certificados <u>SAN</u> ") e certificados que incluem domínios<br>curinga. |
| 0                   | Cidade*                                                                                                    |
| F                   | Forneça o nome completo para a cidade ou localidade. Não use abreviações.                                                                                                    |
| E                   | Estado*                                                                                                    |
| F                   | Forneça o nome completo para o estado ou a província. Não use abreviações.                                                                                                    |
| F                   | País*                                                                                                    |
|                     | Escolha um país.                                                                                                    |
| E                   | Escolha o país de origem para "Empresa" do certificado.                                                                                                    |
| E                   | Empresa*                                                                                                    |
|                     |                                                                                                    |
| F                   | Fornece o nome registrado legalmente para sua empresa. Se o nome da empresa incluir símbolos que não                                                                                                    |

Os demais campos são de preenchimento opcional:

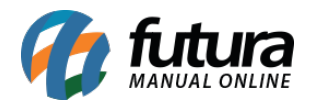

| Forneça o non<br>um ponto ou i                                                     | ne da divisão ou do grupo na empresa acima. Se a divisão incluir símbolos que não sejam<br>uma vírgula, consulte a autoridade de certificação para confirmar se ele são aceitáveis.                                                                                                    |
|------------------------------------------------------------------------------------|----------------------------------------------------------------------------------------------------|
| Email                                                                              |                                                                                                    |
| Forneça um ei<br>do domínio.                                                       | ndereço de email válido pelo qual seja possível contatá-lo para verificação da propriedade                                                                                                    |
| Senha                                                                              |                                                                                                    |
| Algumas autor<br>certificação po<br>quem você de<br>esse motivo e<br>importante aq | idades de certificação podem exigir que CSRs tenham uma senha. A autoridade de<br>de usar uma senha de CSR para confirmar a identidade da pessoa ou organização com<br>seja se comunicar. As senhas de CSR são armazenadas <b>não criptografadas</b> na CSR. Por<br>também porque você compartilha essa senha com um terceiro, não use uma senha<br>ui. |
| Descrição                                                                          |                                                                                                    |
|                                                                                    |                                                                                                    |
|                                                                                    |                                                                                                    |

Feito o preenchimento, clique no botão **Gerar**, se tudo estiver correto será aberta uma nova tela com o CSR:

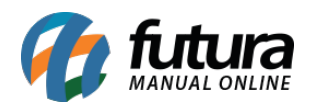

| cPa | anel                                                                                                    |
|-----|----------------------------------------------------------------------------------------------------|
|     | SSL/TLS                                                                                                    |
|     | Solicitação de assinatura de certificado gerada                                                                                                    |
|     | A Solicitação de assinatura de certificado para "testelojaonline.futurasistemas.com.br" foi gerada e salva no seu diretório de usuári assinatura de certificado codificada abaixo e enviá-la para a Autoridade de certificação. Siga as instruções fornecidas pela sua Auto                                                                                                    |
|     | Domínio:<br>testelojaonline.futurasistemas.com.br                                                                                                    |
|     | <b>Descrição:</b><br>testelojaonline.futurasistemas.com.br                                                                                                    |
|     | Solicitação de assinatura de certificado codificada:                                                                                                    |
|     | <pre>BEGIN CERTIFICATE REQUEST<br/>MIIC8jCCAdoCAQAwgawxJjAkBgkqhkiG9w0BCQEWF3Rlc3RldGVzdGUxMjNAdGVz<br/>dGUuY29tMRMwEQYDVQDDApTwGNvFBhdwixvMQswCQYDVQQGEwJCUjEfMB0GA1UE<br/>BwwMuU2rud6EgQsOhcmJhcmEgRCdPZNN0ZTEUMCwGA1UEAww1dGVzdGVsb2phb25s<br/>aw51LmZ1dHVyYXNpc3RlbWFzLmNvb55icjEPMA0GA1UECgwGRnV0dXJhMIIBIJAN<br/>BgkqhkiG9w0BAQEFAAOCAQ8AMIIBCgKCAQEAnTBxxVI/wqqn/khY7Aszmzw0nMqd<br/>4T3ZwKL0nmI1s2QADnd8xrgBzb2v1WL1g6tpRhbuXvzsFjvFR84KSVzVp6+4db2e<br/>4tsWLjDbWLvr+x5uHpKWS647V342zDYsbc57L3yVVs66dzNx19o40eb4ZcC4L5X9<br/>9hgcComfrC1aeMcWtPK///dzE0qJuf4IGNXj0ZmUUCRLX04dGVcw78zT7fom5LX<br/>CVyBPHCvwN1hD0/yRzPBdtq5IgzAjaK859tb2C+G70IZeEL6NFZXXMnc3hU2CnBE<br/>WMa95YMS08uFtLLkmY1ZEAp8s3hGEXR1nvNh2/37qZQJu2hf8wswVco/QwIDAQAB<br/>oAAwQQY1KoZIhvc1AQELBQADggEBAEmas/+H5A8V3ExF2rWEz1HNXPW8pcMIR36G<br/>jqB4MrfoEznsV8sg78oLqpW9W5fQdxuvzDwnNjtRMt81NtMzjoWKSMHI9n0JU7fb<br/>4tj3NT/az0viij13IjSxZmMcKBHcqMVIR0PNRP5L6q3pjxJ+Th0i1SE13CLX0C<br/>w4gMtsxGikmVwAmSNI9rS1YX16IwueNzFSU04ukug4Dw/7BTR1NG3rWCi2PsPjK<br/>cItL5Kx+mFu9h7Q+w0AAKLPDQWpomf96g1PA9Kk04+rZ2q07DZUNImKKue36iHB<br/>pHbQu1u6WVM/nGQ+TmVpVHeqthjL+VgUNjY873Gt8esMfHk/5+c=<br/>END CERTIFICATE REQUEST</pre> |
|     | Certificate Request:<br>Data:<br>Version: 0 (0x0)<br>Subject: emailAddress = testeteste123@teste.com, ST = São Paulo, C = BR, L = Santa Bárba                                                                                                    |

Esse código dentro do campo "*Solicitação de assinatura de certificado codificado*" é o que deverá ser enviado a certificadora.

Tendo enviado os dados para a certificadora e estando todos corretos, eles retornarão com um certificado. Normalmente é enviado um arquivo zipado ou disponibilizado em um link para download.

### Instalação do Certificado

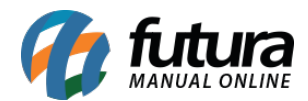

Para efetuar o procedimento de instalação, acesse novamente a tela de gerenciamento do SSL e clique na opção "Gere, exiba, carregue ou exclua certificados SSL".

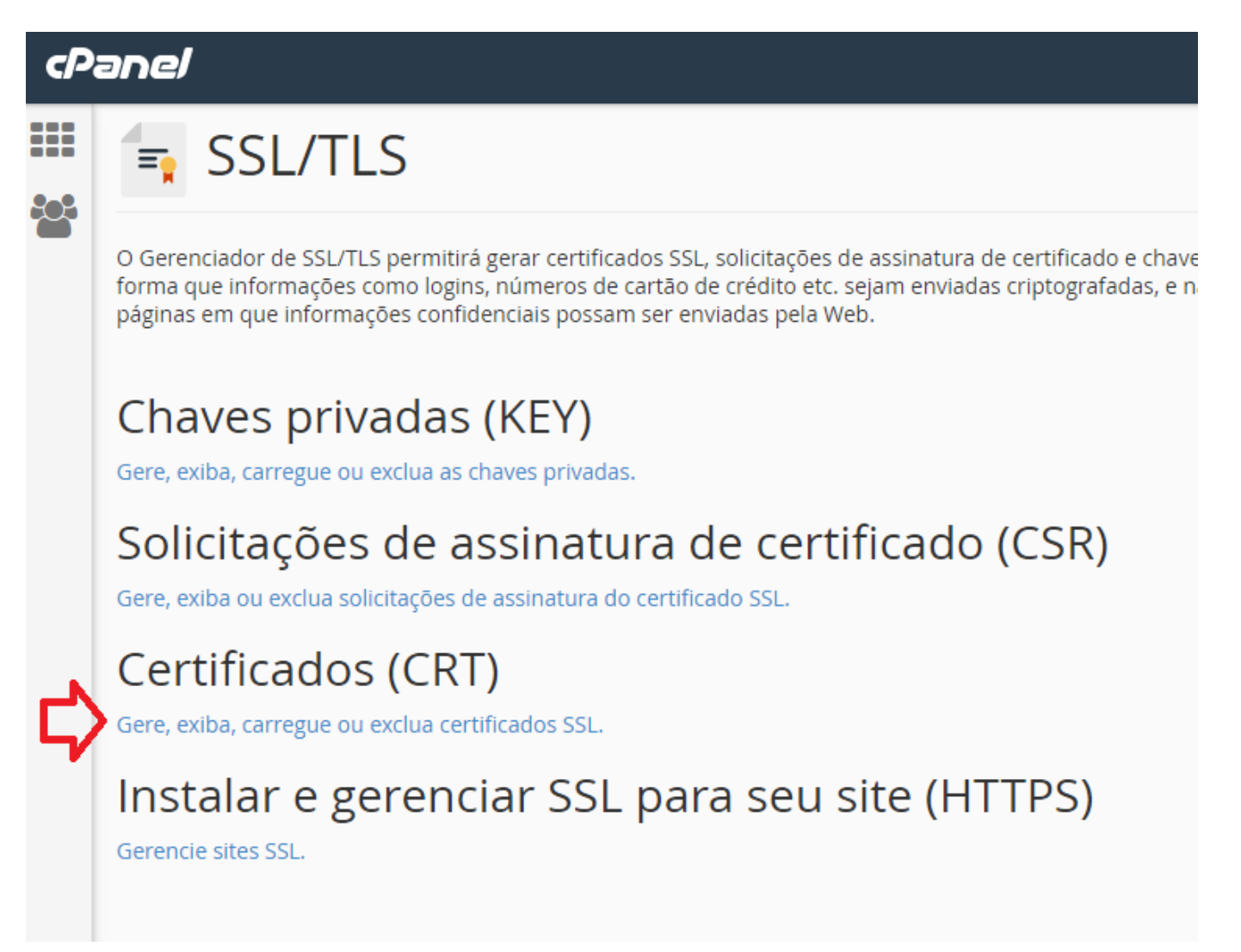

Clique no botão **Escolher Arquivo**, e procure pelo certificado SSL que você recebeu da certificadora(Normalmente estará dentro do arquivo zipado que você recebeu/baixou, com o nome do seu domínio)

Escolhendo o arquivo clique em "Carregar certificado"

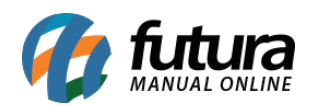

| cPa        | anel                                                                                                    |             |
|------------|----------------------------------------------------------------------------------------------------|-------------|
|            |                                                                                                    |             |
| <b>201</b> | Carregar um novo certificado                                                                               |             |
|            | Use este formulário para carregar um certificado fornecido por uma Autoridade de certificação de terceiros | s. Você por |
|            | Cole o certificado na seguinte caixa de texto:                                                             |             |
|            |                                                                                                    |             |
|            |                                                                                                    |             |
|            |                                                                                                    |             |
|            |                                                                                                    |             |
|            |                                                                                                    |             |
|            |                                                                                                    |             |
|            | Descrição                                                                                                  |             |
|            |                                                                                                    |             |
|            | Salvar certificado                                                                                         |             |
|            | ou                                                                                                    |             |
| ~          | Escolha um arquivo de certificado (*.crt).                                                                 |             |
| 4          | Escoiner arquivo Nenhum arquivo selecionado                                                                |             |
|            |                                                                                                    |             |
|            |                                                                                                    |             |
|            | Carregar certificado                                                                                       |             |
|            |                                                                                                    |             |

Voltando na tela de gerenciamento, clique em "Gerencie sites SSL"

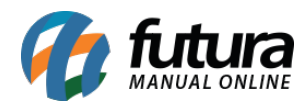

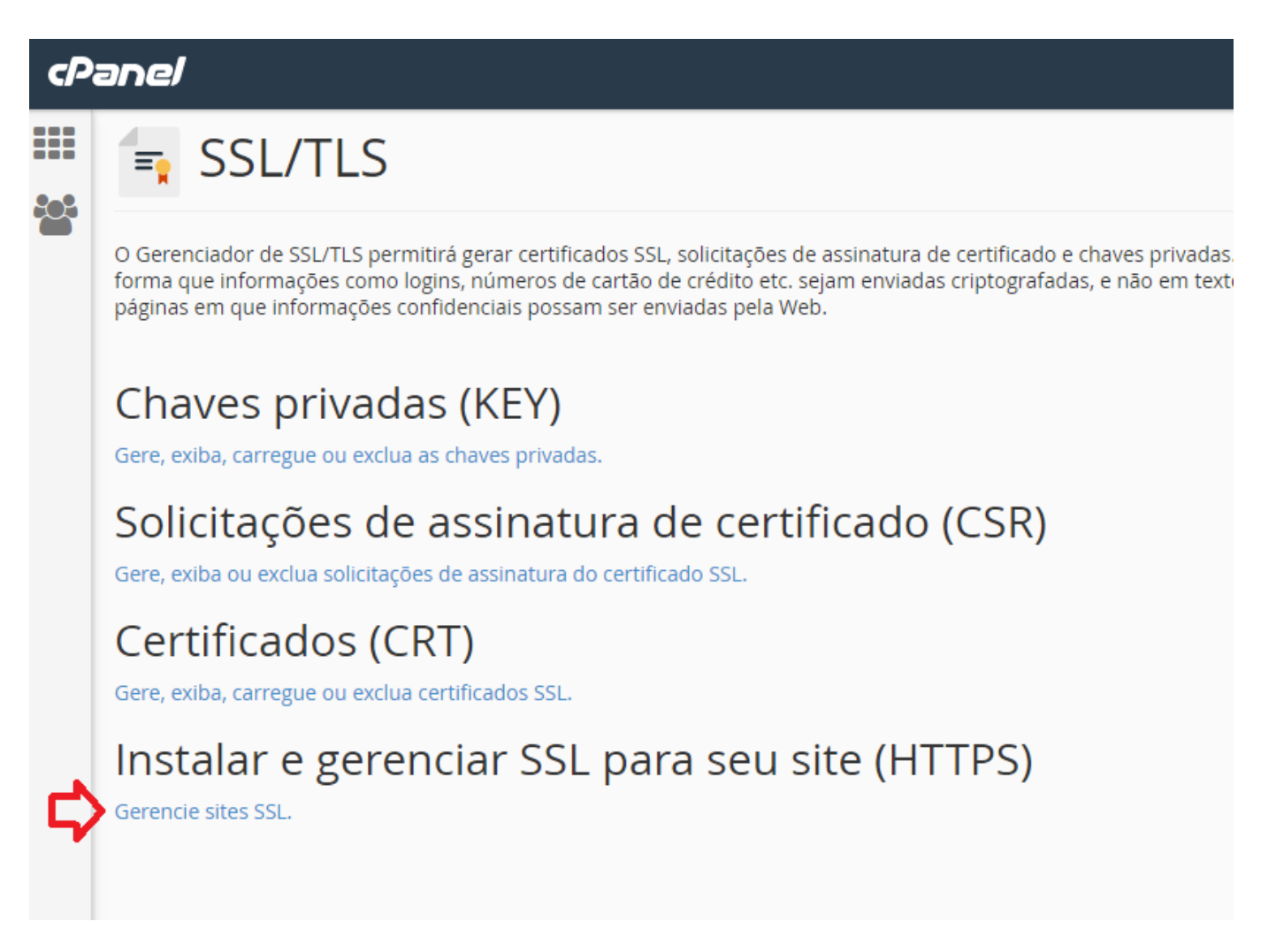

Na próxima tela, clique no botão "*Procurar Certificado*", selecione o certificado que você adicionou (normalmente ele estará com o nome da certificadora no campo emissor), depois em *"Usar certificado".* 

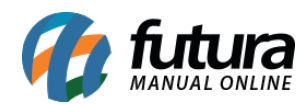

| 2 | inel                                                                                                    |  |  |  |  |
|---|----------------------------------------------------------------------------------------------------|--|--|--|--|
| Γ | Instalar um site SSL                                                                                                    |  |  |  |  |
|   | <b>Observação:</b> Você não tem um endereço IP dedicado. Assim, os navegadores da Web não compatíveis c<br>sites SSL. O Microsoft® Internet Explorer™ no Windows XP™ é o navegador da Web mais amplamente us |  |  |  |  |
|   | Procurar certificados                                                                                                    |  |  |  |  |
|   | Domínio                                                                                                    |  |  |  |  |
|   | Selecionar um domínio                                                                                                    |  |  |  |  |
|   | Endereço IP                                                                                                    |  |  |  |  |
|   | 189.113.4.29                                                                                                    |  |  |  |  |
|   | Certificado: (CRT)                                                                                                    |  |  |  |  |
|   | É possível que o certificado já esteja em seu servidor. Você pode colar o certificado aqui ou tentar<br>recuperá-lo para seu domínio.                                                                        |  |  |  |  |
|   | Chave privada (KEY)                                                                                                    |  |  |  |  |
|   |                                                                                                    |  |  |  |  |
|   |                                                                                                    |  |  |  |  |
|   |                                                                                                    |  |  |  |  |
|   |                                                                                                    |  |  |  |  |
|   |                                                                                                    |  |  |  |  |

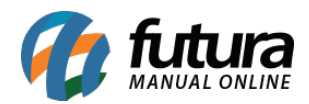

| tentar     |                                                                                                    |                                                                                                    |              |            |                                                                                                    |       |  |
|------------|----------------------------------------------------------------------------------------------------|----------------------------------------------------------------------------------------------------|--------------|------------|----------------------------------------------------------------------------------------------------|-------|--|
|            | List                                                                                                    | a de certificado:                                                                                                    | s SSL        |            |                                                                                                    | Close |  |
|            | Escolha um certificado para instalação. Os certificados que não<br>possuem um domínio associado à sua conta não são listados<br>aqui. Você pode gerenciar todos os seus certificados salvos na<br>página "Certificados". |                                                                                                    |              |            |                                                                                                    |       |  |
|            | Cer                                                                                                    | tificado:                                                                                                    |              |            |                                                                                                    |       |  |
|            |                                                                                                    | Domínios E                                                                                                    | missor       | Término D  | escrição                                                                                                    |       |  |
|            |                                                                                                    | testelojaonlin                                                                                                    |              |            | testelojaonlin<br>futurasistema                                                                                                | •     |  |
| qui ou ten |                                                                                                    | com.br                                                                                                    |              |            | com.br                                                                                                    |       |  |
|            | 0                                                                                                    | testenovo.<br>testelojaonlini<br>futurasistema<br>com.br<br>www.<br>testenovo.<br>testelojaonlini<br>futurasistema<br>com.br | cPanel, Inc. | 19/06/17   | testenovo.<br>testelojaonlin<br>futurasistema<br>com.br and<br>www.<br>testenovo.<br>testelojaonlin<br>futurasistema<br>com.br | *     |  |
| que o sen  |                                                                                                    |                                                                                                    |              | Usar certi | ficado Can                                                                                                    | celar |  |
|            |                                                                                                    |                                                                                                    |              |            |                                                                                                    |       |  |

OBS. Alguns certificados podem não preencher a "*Chave privada (Key)*", nesses casos, devera ter um segundo arquivo junto aos recebidos pela certificadora, normalmente com o nome **Key**, basta abrir, copiar o código e colar no campo "*Chave privada (Key)*" No final da página clique em "*Instalar certificado*". Feito isso o certificado já estará

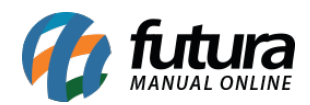

Na maioria dos casos, não é necessário fornecer o pacote de Autoridade de certificação porque o servidor o buscará em um repositório público durante a instalação.

Instalar certificado Redefinir

🕒 Voltar para o S